2021年4月改訂

1

# Microsoft365 での Officeソフトインストール方法

# 1. Officeソフトインストール方法 2. Officeソフトのライセンス認証削除手順

### 甲南学園 情報システム室(岡本キャンパス3号館1階)

開室時間: «授業期間中»平日8:45~18:00/土曜日: 8:45~13:00 連絡先: TEL: 078-435-2748 / Mail: system@adm.konan-u.ac.jp

#### 1.Officeソフトインストール方法

## 1. Officeソフトインストール方法

 情報システム室ホームページへアクセスしてください。 (http://www.konan-u.ac.jp/system/)

トップページにMicrosoft365ログインページへのリンクを掲載しています。

| Information Sys | stems Office, KONAN | N GAKUEN     |          |            |         |
|-----------------|---------------------|--------------|----------|------------|---------|
| ホーム サービス        | <b>案内</b> パソコン室案内   | その他学内システム    | 規程・規約    | お問い合わせ・FAQ | 甲南大学TOP |
| UNI A           |                     | ale          |          |            |         |
| Microsoft 36    | 55(Office 365)      |              |          |            | 検索      |
| Microsoft365    | ついて                 |              |          | ダイ         | ックトリンク  |
| Microsoft365とは、 | Microsoft社が提供するク    | ラウドサービスであり、大 | 学のメールのほか |            |         |

② Microsoft365にログインします。
 学生は情報教育アカウント(MyKONANにログインするIDとパスワード)を使用しますが、
 Aの画面では「ユーザID@s.konan-u.ac.jp」と学生用メールアドレスを入力します。

(例) 学籍番号が11810000 ⇒ s1810000@s.konan-u.ac.jp を「A」の画面で入力

教員は大学のメールアドレス(@konan-u.ac.jp)とパスワードを入力してください。

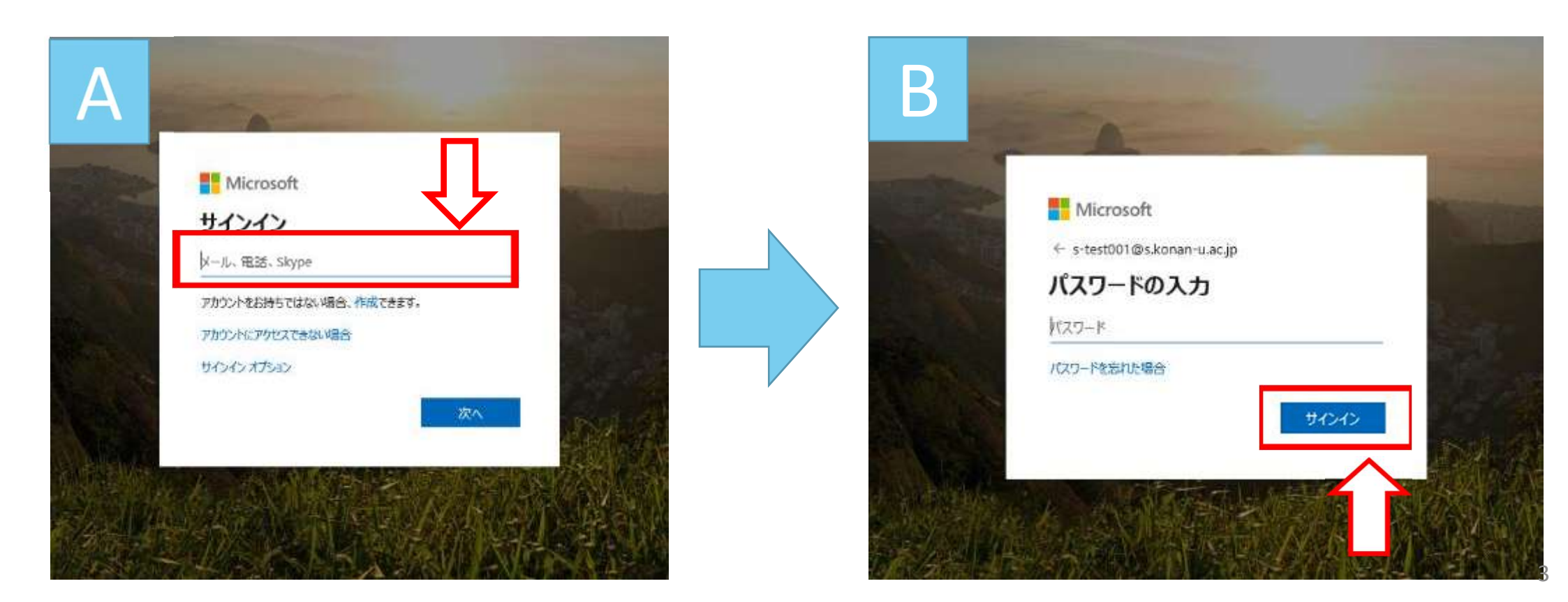

③ ログイン後、「Officeのインストール」をクリックした後、「Office365アプリ」を選びます。 以降は画面の手順にしたがって**インターネット接続された環境で**インストールしてください。 ※PCの性能やインターネット接続状況によっては、インストール作業に時間を要する場合が あります。

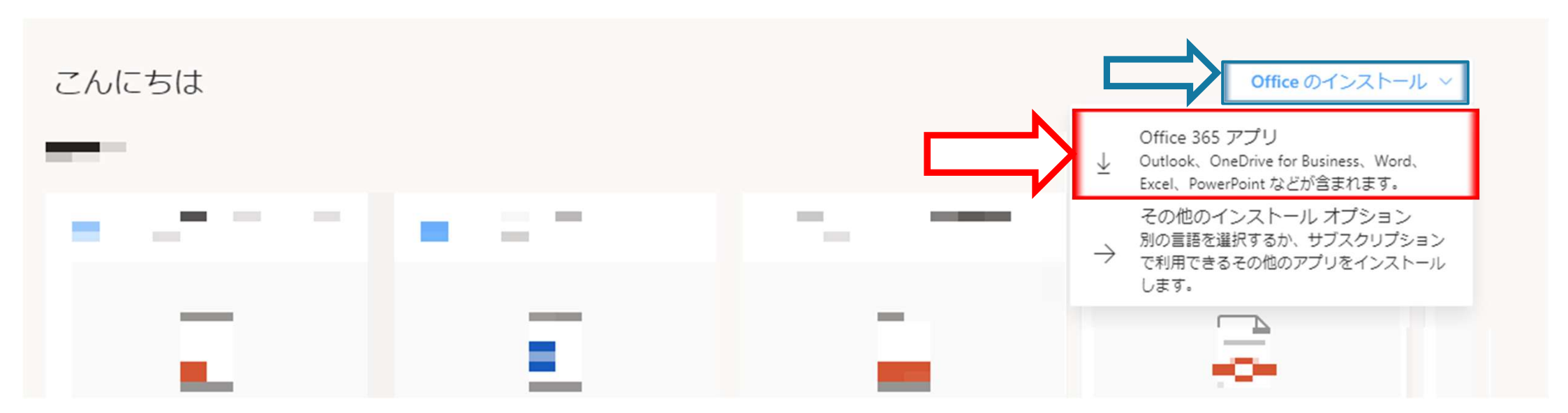

## 2. Officeソフトのライセンス認証を削除する手順

※OfficeをPCに5台以上インストールされた方が対象です。

 
 ① 画面右上の人型アイコンをクリックし、表示されたメニューから 「アカウントを表示」をクリックします。

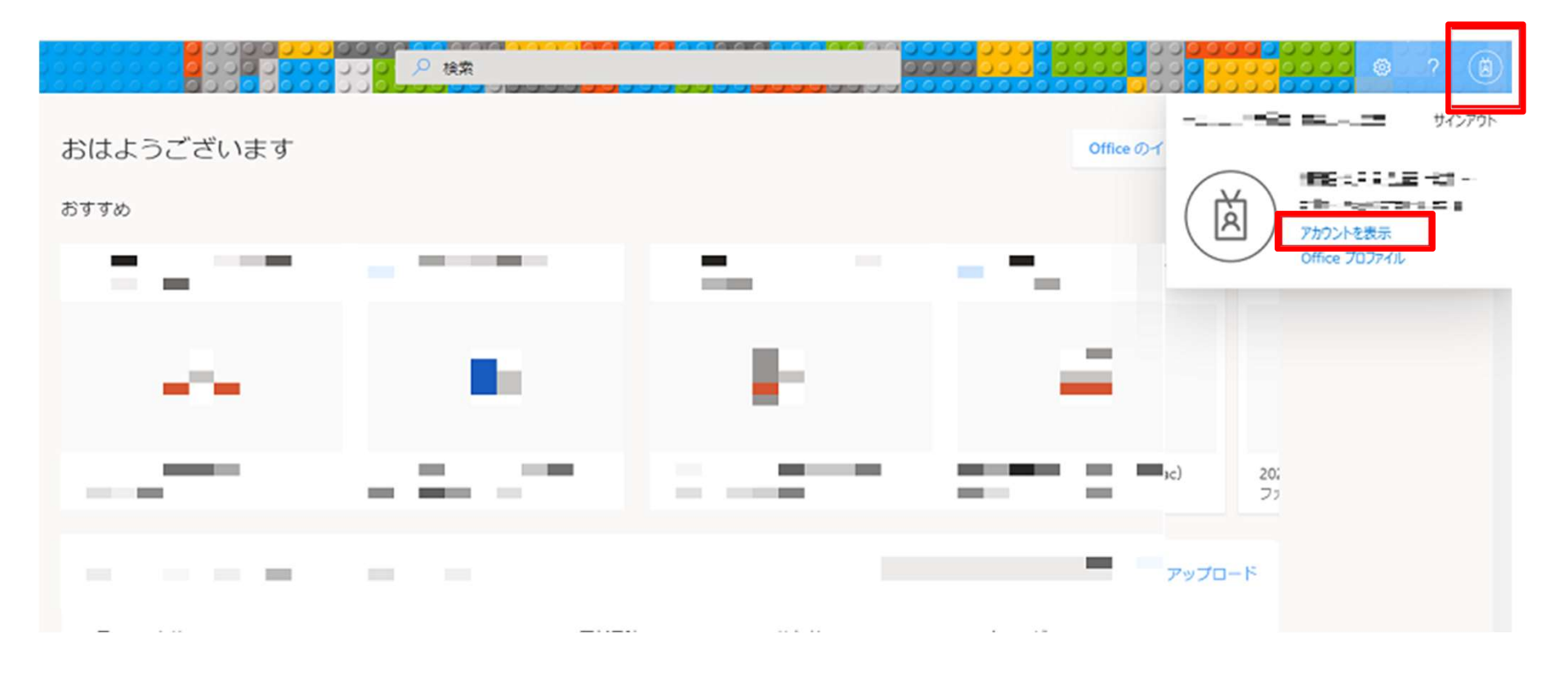

#### ②左メニューの「Officeアプリ」をクリックします。

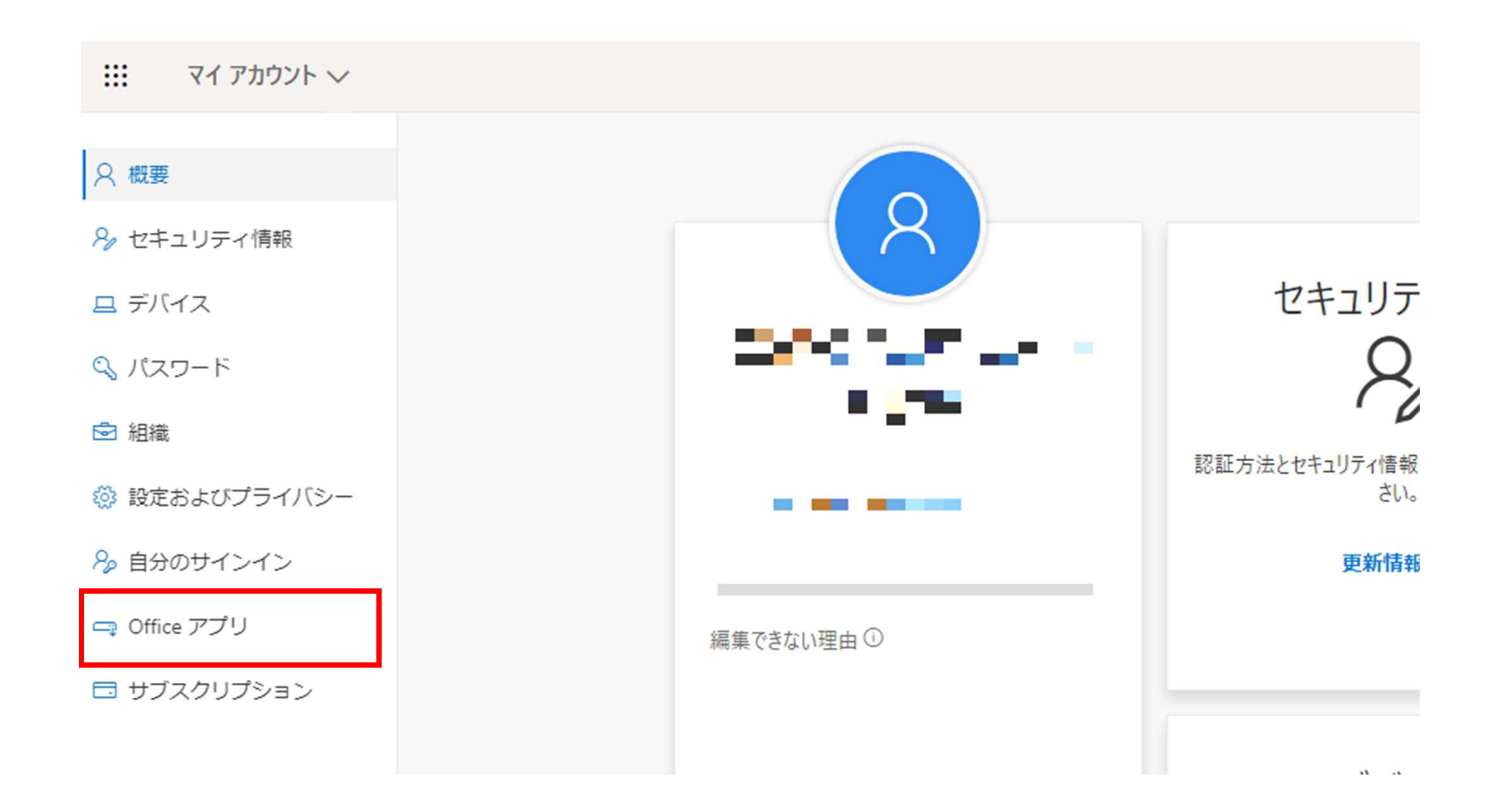

#### ③<br /> 左メニューの「アプリとデバイス」をクリックします。

|                 | マイ アカウント          |                                                                            | ¢                                                           | ₿? | 8 |
|-----------------|-------------------|----------------------------------------------------------------------------|-------------------------------------------------------------|----|---|
|                 | «                 |                                                                            |                                                             | 1  |   |
| ŵ               | マイ アカウント          | ± Office アプリとデバイス                                                          | 🗖 サブスクリプション                                                 |    |   |
| 8               | 個人情報              | Office は、最大で 5 台の PC または Mac、5 台のタブ<br>レット、および 5 台のスマートフォンにインストール<br>できます。 | お持ちの製品とライセンスを確認します。                                         |    |   |
|                 | サブスクリプション         | Office のインストール                                                             |                                                             |    |   |
| ପ୍ସ             | セキュリティとプライバ<br>シー | アプリとデバイスを表示                                                                | サブスクリプションの表示                                                |    |   |
| A               | アプリの権限            | 0                                                                          | 2                                                           |    |   |
| $\underline{+}$ | アプリとデバイス          | やるセキュリティとプライ…<br>アカウントを保護して、重要なプライバシー設定を優                                  | 日 アプリの権限<br>データへのアクセス権があるアプリ: 27                            |    |   |
| ß               | ツールおよびアドイン        | 先順位に適応させます。                                                                | データへのアクセス権限のあるアプリを管理します。<br>権限は、必要に応じて、いつでも取り消すことができ<br>ます。 |    |   |
|                 |                   | セキュリティとプライバシーの管理                                                           | アプリの権限の変更                                                   |    |   |
|                 |                   |                                                                            |                                                             |    |   |
|                 |                   |                                                                            |                                                             |    |   |

 ④ アプリとデバイス画面の「Office」の項に、Office アプリケーションがライセンス認証 されたデバイスが表示されています。
 (表示がない場合は「デバイス」をクリックすると、画面が展開されます)。

不要なデバイスがあれば、「サインアウト」をクリックすることで、 Office アプリケーションのライセンス認証を解除することができます。

| ***    | マイアカウント                        |                                                                                               | Q | ŵ | ?    | 8   |
|--------|--------------------------------|-----------------------------------------------------------------------------------------------|---|---|------|-----|
| ŵ      | <<br>マイ アカウント                  | アプリとデバイス                                                                                      |   |   |      | ^   |
| 8      | 個人情報                           | Office     図 図 図 図 図 図 の い       言語 ①     バージョン                                               |   |   |      |     |
|        | サブスクリプション<br>セキュリティとプライバ<br>シー | 日本語 (日本)<br>「<br>デバイス へ                                                                       |   |   |      |     |
| A      | アプリの権限                         | サインアウト: OFFICE ①<br>サインアウト                                                                    |   |   |      |     |
| ±<br>₽ | アプリとデバイス<br>ツールおよびアドイン         | Microsoft Windows 10 Pro<br>サインアウト<br>Microsoft Windows 8.1<br>サインアウト<br>Mac OSX 10 10 5      |   |   |      |     |
|        |                                | Skyroo for Pusinoss                                                                           |   |   |      |     |
|        |                                | 言語 パージョン エディション Skype のイン<br>English (United States) ▼ 64 ビッ▼ Skype for Business Basic ▼ ストール |   |   |      |     |
|        |                                |                                                                                               |   |   |      | ~   |
|        |                                |                                                                                               |   |   | 1009 | 6 - |